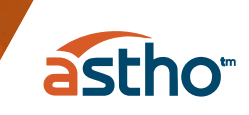

## **Creating an Account with ASTHO**

## Follow the instructions below to create an account with ASTHO

Begin by navigating to <u>account.astho.org</u>. In the top right corner of that screen, click on the "Register" button:

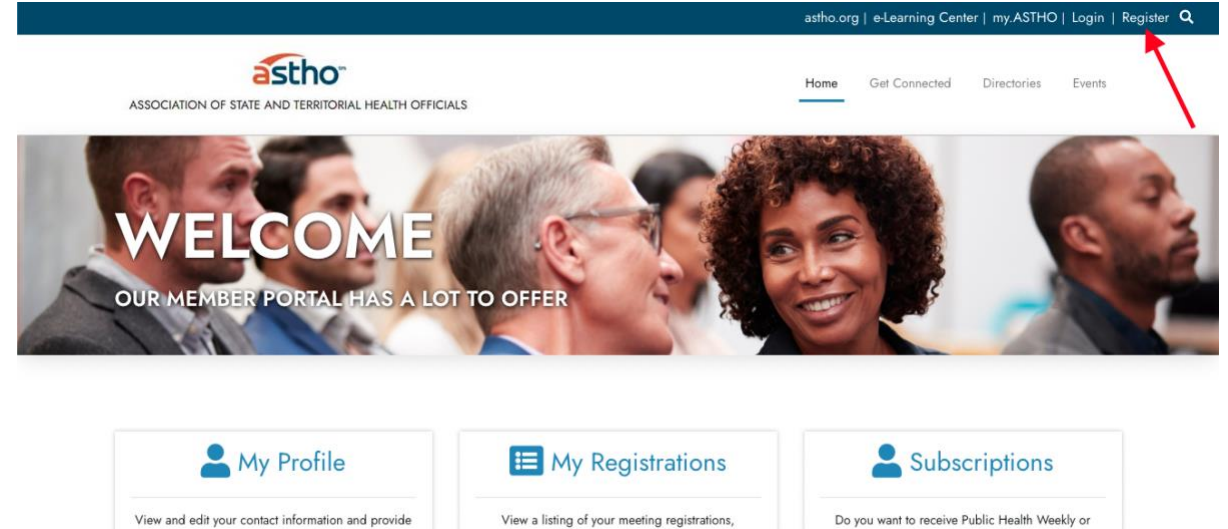

From there, you will be taken to a page titled "Create New User". Here, you need to scroll down and fill out the required text fields with your name, email, a password you create, and other optional information. You must also complete the verification field and then click "Create New Account and Sign In":

including those you have completed on behalf of

demographic information about yourself. Use the

Legislative Alerts? Do you want to learn about

| Work Phone                                                                                                    |                                                                                                    |
|----------------------------------------------------------------------------------------------------|----------------------------------------------------------------------------------------------------|
| <b>+1 -</b> 201-555-0123                                                                                                    |                                                                                                    |
| Country                                                                                                    |                                                                                                    |
| United States                                                                                                    |                                                                                                    |
| Parent Company                                                                                                    |                                                                                                    |
| Type at least 3 characters to select from list.                                                                                                    |                                                                                                    |
| Before creating your account we need to verify that you are a real person. To obleve it:<br>DSTIEM<br>If you can't read the characters click here to generate a new image | o confirm that you are really seeing this screen please type the characters you see in this image into the box |
|                                                                                                    |                                                                                                    |
|                                                                                                    |                                                                                                    |

You are now signed in and ready to register for ASTHO events. Please remember your chosen password as you will need that in the future when signing back in.